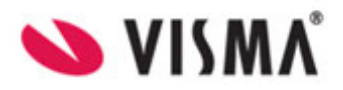

# Visma Flyt skole

# Arkivering av dokumenter

| Visma FLYT Skole                                                                                                    |
|----------------------------------------------------------------------------------------------------|
| De De                                                                                                    |
| A Real                                                                                                    |
| ID-porten Feide Logg inn                                                                                              |
| Brukernavn                                                                                                    |
| Passord                                                                                                    |
| Logg inn                                                                                                    |
| Nye innloggingsrutiner under arbeid. FORESATT? Velg fanen «Logg inn».<br>ANSATT med FEIDE-bruker? Velg fanen «Feide». |
| Ny bruker? Glemt passord?                                                                                             |
| S VISMA                                                                                                    |

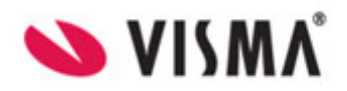

# Innhold

| Innledning                                                                  | . 3 |
|-----------------------------------------------------------------------------|-----|
| Viktig om arkivrutiner                                                      | . 3 |
| Punkt 3 – Hvordan håndtere elevmapper som alt er opprettet i arkivsystemet? | . 3 |
| Punkt 4 – Flytting internt i kommunen                                       | . 4 |
| Dokumenttyper som kan overføres til arkiv                                   | . 5 |
| Vitnemål – Arkivering klassegruppe                                          | . 5 |
| Vitnemål – Arkivering enkeltelev                                            | . 5 |
| Karakterkort – Arkivering klassegruppe                                      | . 6 |
| Flyttemelding                                                               | . 7 |
| Fraværsrapport – Arkivering enkeltelev                                      | . 7 |
| Fraværsrapport – Arkivering klassegrupper                                   | . 7 |
| Vurderinger – Arkivering klassegruppe                                       | . 8 |
| Vurderinger – Arkivering enkeltelev                                         | . 9 |
| Standpunktkarakter– Arkivering fra klassegruppe                             | . 9 |
| Anmerkningsrapporter – Arkivering fra klassegruppe                          | 10  |
| Karakterprotokoll                                                           | 10  |
| Arkivering av Gruppeoversikt (Klasseliste)                                  | 11  |
| Arkivering av samtykke                                                      | 12  |
| Arkivering av SFO-søknad                                                    | 12  |
| Arkivering av SFO-vedtak                                                    | 13  |
| Oversikt over dokumenter som er sendt til arkiv                             | 13  |
| Arkivlogg                                                                   | 14  |
| Hvordan konfigurere arkivering av dokumentmaler?                            | 14  |
| Oppsett av egendefinerte dokumentmaler                                      | 15  |
| Hvordan arkivere egenprodusert dokument?                                    | 17  |

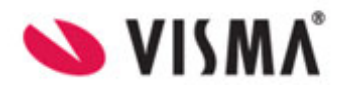

# Innledning

Dette dokumentet viser hvordan dokumenter kan arkiveres i VFS etter at integrasjonen mot lokalt arkiv er installert. Dokumentet er beregnet på Kommuneadmin og Skoleadmin.

Forutsetninger for at dokumenter kan sendes til arkiv er:

- Integrasjon er installert av Visma
- Kodeverk er lagt inn av arkivar og kommuneadmin
- Import av elevens saksnummer (år og sekvensnummer) fra arkivsystem (gjelder ikke Public 360)
- Testoverføring er gjennomført sammen med arkivar/kommuneadmin.

Dokumenter i Visma Flyt Skole blir normalt arkivert mot to ulike områder i arkivløsningen. Standardoppsett vil innebære en mappe per elev og en mappe per skole.

 Elevmappe - arkivering av vitnemål, terminkarakterer, vurderinger, fravær, samtykke, SFOsøknad, anmerkningsrapport, standpunktkarakterer og flyttemelding.
 Skolemappe - arkivering av karakterprotokoll og klasselister.

Selve oversendingen av mapper/dokumenter fra Visma FLYT Skole til arkivet skjer to ganger i døgnet, en gang på ettermiddag og en gang i løpet av natten. Med andre ord kan det ta inn til 12 timer fra et dokument blir huket av og sendt til arkivet fra VFS før det dukker i arkivet til kommunen.

# Viktig om arkivrutiner

Gode rutiner er vitalt ved arkivering. Dette gjelder både for arkivering av enkeltdokumenter og hvordan påse god kommunikasjon mellom kommuneansvarlig og arkivar. Den enkelte kommune må blant annet ta stilling til følgende:

- 1. Hvem er ansvarlig for arkivering av de ulike dokumenttypene?
- 2. Tidsfrister for arkivering
- 3. Hvordan håndtere opprettede elevmapper i arkivsystem før de har fått mappe i Visma Flyt Skole?
- 4. Hvordan håndtere elever som flytter?

#### Punkt 3 - Hvordan håndtere elevmapper som alt er opprettet i arkivsystemet?

Visma Flyt Skole oppretter en mappe per elev i arkivsystemet ved førstegangsarkivering av elevdokumenter (vitnemål, terminkarakterer, flyttemelding, samtykke, SFO-søknad etc). Senere arkivering av dokumenter legger seg i samme elevmappe i arkivsystemet. Detaljer om elevmappen finnes under elevkortet-fanen dokumenter-mapper.

I noen tilfeller kan derimot eleven av ulike årsaker alt ha en mappe i arkivsystemet. Altså før noe har blitt arkivert på eleven fra Visma Flyt Skole. For å unngå at Visma Flyt Skole generer en helt ny mappe i arkivsystemet må arkivar informerer kommuneadmin/skoleadmin om dette.

Kommuneadmin/skoleadmin legger så manuelt til år/sekvensnummer på eksisterende mappe på den

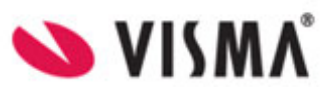

enkelte elev. Dette gjøres fra Elevkortet- fanen dokumenter-radioknappen Mapper. Slik unngår vi at eleven får to mapper i arkivsystemet.

| In  | fo Foresatte Fravær Anm                                | erkninger Karaktere | r Vurdering Gru                    | upper Fakturering       | Dokumenter | Meldinger |
|-----|--------------------------------------------------------|---------------------|------------------------------------|-------------------------|------------|-----------|
| o d | okumenter 🖲 Mapper                                     |                     |                                    |                         |            |           |
| Ma  | ppe<br>elevmappe Ole Duck                              | År<br>Sekver        | ns nr 🧪                            |                         |            |           |
|     |                                                        | Offentli<br>Tilgan  | g tittel<br>Skode                  | Manuelt registrert<br>E |            |           |
|     | Legg inn<br>år/sekvensnummer som<br>opplyst av arkivar | om Id Saks          | rı<br>strativ enhet<br>sansvarlig  | ELEV<br>TJUT<br>AOT     |            |           |
|     |                                                        | Id Arki<br>Id Jour  | vdel<br>nalenhet                   | ELEV<br>DOKS            |            |           |
|     |                                                        |                     | : offentligheten<br>ved overføring | 913<br>Ø<br>B           |            |           |
|     |                                                        | Status              |                                    | Arkivert                | ×          |           |
|     |                                                        |                     |                                    | Avbry                   | Lagre      |           |

#### Punkt 4 – Flytting internt i kommunen

Rutiner i den enkelte kommune avgjør hvordan elevmapper skal håndteres ved flytting innad i kommunen. Ved flytting av elev må det tas stilling til om eksisterende mappe skal beholdes eller om det skal opprettes ny elevmappe. Beholde mappe betyr at elev får kopiert sitt år og sekvensnummer ved overgang til ny skole slik at arkivering fortsetter mot samme mappe.

Innstillingene for dette ligger på Kommunenivå-Innstillinger-Arkiv-Mapper.

| Elever   Ansatte   Foresatte   Fakturering   Skoler   Rapporter   Arkiv   Meldinger   Grunndata   Innstillinger Fakturering HRM Feide ID-porten LMS Arkiv SMS Dokumentmaler Innstillinger Tilgangskoder Klassering Mapper Administrer skoler |                                                                               |                                                                |                                     |  |  |  |  |  |
|----------------------------------------------------------------------------------------------------|-------------------------------------------------------------------------------|----------------------------------------------------------------|-------------------------------------|--|--|--|--|--|
| Mapper                                                                                                    | Innstillinger Ad                                                              | ministrativ enhet Id Arkivdel Id Journalenhet Id Saksansvarlig |                                     |  |  |  |  |  |
| Elevmappe Slett Rediger                                                                                                    | 🖲 Elevmappe 🔾 Skol                                                            | lemappe                                                        |                                     |  |  |  |  |  |
|                                                                                                    | Tilgangskode<br>Klassering                                                    | Testtilgangskode                                               |                                     |  |  |  |  |  |
|                                                                                                    | Offentlig tittel                                                              | Elevmappe                                                      |                                     |  |  |  |  |  |
|                                                                                                    | Tittel                                                                        | Elevmappe [Etternavn] [Fornavn]                                | avn<br>mavn<br>dag<br>mnd<br>år (2) |  |  |  |  |  |
|                                                                                                    | Kategori                                                                      | Født<br>FNr (                                                  | år (4)<br>(5)                       |  |  |  |  |  |
| I samarbeid med                                                                                                    | Status ved överføring                                                         | B FNr (<br>Behold mappen Ny mappe Skole                        | (11)<br>eNavn                       |  |  |  |  |  |
| korrekt håndtering av<br>mapper                                                                                                    | Elever som flytter inna<br>Elever som bytter skole<br>Kombinerte skoler - ele | d i kommunen med flyttemelding                                 | seGruppe<br>eÅr<br>nin              |  |  |  |  |  |
|                                                                                                    |                                                                               |                                                                |                                     |  |  |  |  |  |
|                                                                                                    |                                                                               |                                                                | Lagre                               |  |  |  |  |  |

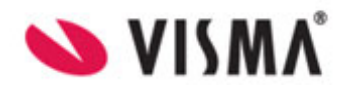

# Dokumenttyper som kan overføres til arkiv

#### Vitnemål – Arkivering klassegruppe

Normalt vil arkivering av vitnemål foregå ved å sende alle vitnemål samtidig til arkiv. Dette gjøres ved å gå til Grupper, Klassegruppe, Karakterer

| Elever   Grupper   Ansatte   Foresatte   SFO   HRM   Fakturering   Skoler   Rapporter   Arkiv   Meldinger   Grunndata   Innstillinger |                   |        |           |          |       |          |       |           |       |       |           |              |      |             |
|----------------------------------------------------------------------------------------------------|-------------------|--------|-----------|----------|-------|----------|-------|-----------|-------|-------|-----------|--------------|------|-------------|
|                                                                                                    |                   | -      | -         | -        | -     |          | -     | -         |       | -     | -         | -            |      |             |
| <b></b>                                                                                                    | Info Medlemm      | er Fra | ivær /    | Anmerkn  | inger | Karakter | er Kl | asseliste | r     |       |           |              |      |             |
| Tittel                                                                                                    |                   |        |           |          |       |          |       |           |       |       |           |              | Høs  | st 2014 🛛 🛩 |
| 0.trinn                                                                                                    |                   |        |           |          |       |          |       |           |       |       |           |              |      |             |
| 1                                                                                                    |                   |        |           |          |       |          |       |           |       |       |           |              |      |             |
| 1a                                                                                                    | Navn              | Orden  | Oppf      | EngM     | EngS  | Krø      | Mat   | Nat       | NorHS | NorSS | NorM      | RLE          | Samf | Utv         |
| 1b                                                                                                    | Fredriksen, Roar  | G      | G         | 5        | 4     | 5        | -     | -         | -     | -     | -         | -            | -    | -           |
| 2a                                                                                                    | Fredslund, Marlen | G      | G         |          |       |          |       |           |       |       |           |              |      | -           |
| 4a                                                                                                    | Friele, Espen     | G      | G         |          |       |          | -     | -         | -     | -     | -         | -            | -    | -           |
| 5a                                                                                                    | Gade, Christian   | G      | G         |          |       |          |       |           |       |       |           |              |      |             |
| 6a                                                                                                    | Gade, Ellas       | G      | G         |          |       |          | -     | -         | -     | -     | -         | -            | -    | -           |
| 6B                                                                                                    | Gade, Louis       | G      | G         |          |       |          | -     | -         | -     | -     | -         | -            | -    | -           |
| 7a                                                                                                    |                   |        |           |          |       |          |       |           |       |       |           |              |      |             |
| 9a                                                                                                    |                   |        |           |          |       |          |       |           |       |       |           |              |      |             |
| 9b                                                                                                    |                   |        |           |          |       |          |       |           |       |       |           |              |      |             |
| 9c                                                                                                    |                   |        |           |          |       |          |       |           |       |       |           |              |      |             |
| 10a                                                                                                    |                   |        |           |          |       |          |       |           |       |       |           |              |      |             |
| 10b                                                                                                    |                   |        |           |          |       |          |       |           |       |       |           |              |      |             |
| 10c                                                                                                    |                   |        |           |          |       |          |       |           |       |       |           |              |      |             |
| 10e                                                                                                    |                   |        |           |          |       |          |       |           |       |       |           |              |      |             |
| mottak 1                                                                                                    |                   |        |           |          |       |          |       |           |       | Volg  | Vitnom    | l fra list   |      |             |
| Naturfag 1a                                                                                                    |                   |        |           |          |       |          |       |           |       | veig  | vitilenia | ii ii a iist | •    |             |
| Antall 124                                                                                                    |                   |        |           |          |       |          |       |           |       |       |           |              |      | Velg alle   |
| Legg til gruppe Utvid liste >>                                                                                                    | Apne i regneark   | Prot   | okoll Avg | angskar. | ]     |          |       |           |       |       | Vitne     | mål          | ¥    | Skriv ut    |

Velg Skriv ut og du vil få en dialogboks hvor du kan merke av for Send til arkiv.

Her vil det være naturlig å sende til arkiv når alle vitnemål først er skrevet ut og kontrollert av kontaktlærer.

Arkivering av Vitnemålene kan også gjøres fra tidligere skoleår.

| , Esper | 1 G G                                                           | - |  |  |  |  |  |  |  |  |
|---------|-----------------------------------------------------------------|---|--|--|--|--|--|--|--|--|
| Christ  | Vitnemål                                                        |   |  |  |  |  |  |  |  |  |
| Louis   | Hvis vitnemålene skal arkiveres, huk av send til arkiv nedenfor |   |  |  |  |  |  |  |  |  |
|         | Send til arkiv Avbryt Ok                                        |   |  |  |  |  |  |  |  |  |
|         | Velg Send til arkiv                                             |   |  |  |  |  |  |  |  |  |

#### Vitnemål – Arkivering enkeltelev

Arkivering av vitnemål kan også gjøres fra et elevkort.

Søk opp aktuelle elev og gå inn på elevkortet, velg Karakterer, Vitnemål.

Velg Skriv ut og merk av for Send til arkiv.

Dette kan være aktuelt hvis det er noen som har fått ny(e) karakter(er) etter klagebehandling.

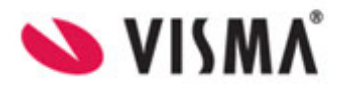

| psø   | ving Ikke        | V15             |
|-------|------------------|-----------------|
| ma    | Vitnemål, signa  | turer           |
| ma    | Tittel           | Rektor          |
|       | Navn             | Ole Tom Eriksen |
| irtai | Tittel           | Kontaktlærer    |
| ург   | Navn             | Morten Bigseth  |
| fun   | Engelsk versjon  |                 |
|       |                  |                 |
|       | 🔲 Send til arkiv | Avbryt Ok       |
| an l  |                  | **              |

#### Karakterkort - Arkivering klassegruppe

Arkivering av karakterkort foregår også normalt ved å sende alle karakterkort samtidig til arkiv. Dette gjøres ved å gå til Grupper, Klassegruppe, Karakterer. Legg merke til valg av semester oppe i høyre hjørne. Karakterkortet legger seg på den enkelte elevs mappe i arkivsystemet.

| Bowr   Grupper   Anutha   Forestite   HSH   Februaring   Skiller   Regenter   Adv   Heldinger   Grundsta   Smithinger |                                      |                         |              |      |      |     |     |       |                         |                       |
|----------------------------------------------------------------------------------------------------|--------------------------------------|-------------------------|--------------|------|------|-----|-----|-------|-------------------------|-----------------------|
|                                                                                                    |                                      |                         |              | _    |      | _   | _   | _     |                         |                       |
| trinn:10; 🛞 💌                                                                                                    | Info Hedlemmer Fravær Ann            | serkninger   Karakterer | Klasselister |      |      |     |     |       |                         |                       |
| Tittel                                                                                                    |                                      |                         |              |      |      |     |     |       |                         | V&r 2015 ¥            |
| 104                                                                                                    |                                      |                         |              |      |      |     |     |       |                         |                       |
| Enge                                                                                                    | Nevn                                 | Orden                   | Oppforsel    | EngH | EngS | GN1 | GN2 | NorHS | NorSS                   | NorH                  |
| Vela en                                                                                                    | Bylund, Narita Josefine Didriksen    |                         | G            |      |      |     |     | 1     | 2                       |                       |
| klassegruppe og                                                                                                    | Children, Ball                       | G                       | G            |      | 6    |     |     |       |                         |                       |
| termin du vil                                                                                                    | Danielsen, Amalie Bjorstad           | 6                       | G            |      |      |     |     |       |                         |                       |
| overføre til arkiv                                                                                                    | Duck, Skarp                          | G                       | G            |      | 6    |     |     | 6     |                         |                       |
|                                                                                                    | Dybdahl, Amine                       | 6                       | G            |      |      |     |     |       |                         |                       |
|                                                                                                    | Haabesland, Mia-Mari                 | Ģ                       | G            |      |      |     |     |       |                         |                       |
|                                                                                                    | Hefslund, Kine Lise Holdvik          | G                       | G            |      |      |     |     |       |                         |                       |
|                                                                                                    | Haldorsen, Amalie Linnea             | G                       | G            |      |      |     |     |       |                         |                       |
|                                                                                                    | Hansen, Regine                       | G                       | G            |      |      |     |     |       |                         |                       |
|                                                                                                    | Hauge, Emilie                        | G                       | G            |      |      |     |     |       |                         |                       |
|                                                                                                    | Leire, Tobias Eilertsen              | Ģ                       | G            |      |      |     |     |       |                         |                       |
|                                                                                                    | Lunde, Sindre Andre                  | G                       | G            |      |      |     |     |       |                         |                       |
|                                                                                                    | Nahammed, Dennis Soberg              | G                       | G            |      |      |     |     |       |                         |                       |
|                                                                                                    | Midbrod, Sigurd                      | G                       | G            |      |      |     |     |       |                         |                       |
|                                                                                                    | Noseidjord, Anders Kristiansen       | G                       | G            |      | 2    |     |     |       |                         |                       |
|                                                                                                    |                                      |                         |              |      |      |     |     |       | Velg Karakt<br>elev fra | erkort per<br>lista   |
| Antall 7                                                                                                    |                                      |                         |              |      |      |     |     |       |                         | Velg alle             |
| Lega til anope Utvid liste >>                                                                                         | Apne i regneark     Protokoll Avgang | skar.                   |              |      |      |     |     |       | Karakt                  | erkort pe. w Skriv ut |

Velg Skriv ut og du vil få opp en dialogboks hvor du kan merke av for Send til arkiv.

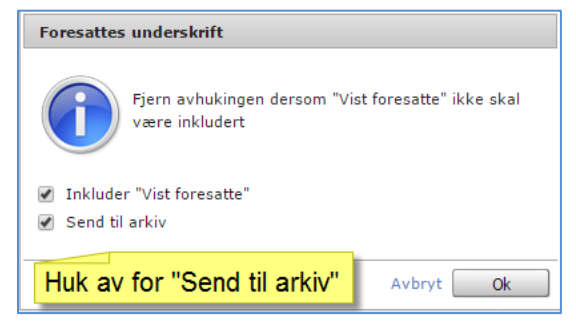

Det er også mulig å arkivere karakterkort fra tidligere skoleår om ønskelig.

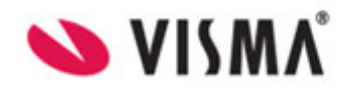

# Flyttemelding

Arkivering av flyttemeldinger skjer på elevkortet i forbindelse med opprettelse av flyttemelding.

| Flyttemelding for S      | Sverre Ekroll Andersen      |               |                                  | ×             |
|--------------------------|-----------------------------|---------------|----------------------------------|---------------|
| * Startdato              | 14.08.2014                  | Etternavn     | Andersen                         |               |
| * Flyttedato             | 03.12.2014                  | Fornavn       | Sverre Ekroll                    |               |
| Ny adresse               | Testveien 1                 | Fødselsnummer | 14120077911                      |               |
| Postnummer               | 2618 Testhammer             | Adresse       | Grepperodveien 4                 |               |
| Merknad                  |                             | Postnummer    | 3086 HOLMESTRAND                 |               |
|                          |                             | Mor           | Andersen Luiza A                 | 🗹 På utskrift |
|                          |                             | Far           | Andersen Atle                    | 🗹 På utskrift |
| * Flytter til<br>Kommune | er til Internt i kommunen 🗸 |               | <b>DEMO Kommune</b><br>Demoskole |               |
| * Skole                  | ABCD-skole 🗸 🗸              | Trinn         | 3                                |               |
|                          |                             | Kontaktlærer  |                                  |               |
| Slett flyttemelding      |                             | 🗆 s           | iend til arkiv Skriv ut A        | vbryt Lagre   |

#### Fraværsrapport - Arkivering enkeltelev

Arkivering av fraværsrapport for en elev skjer fra elevens fraværsoversikt. Det er kun mulig å arkivere fravær for hele året.

| Elever   Grupper   Ansatte   Foresatte   SFO   HRM   Fakturering   Skoler   Rapporter   Arkiv   Meldinger   Grunndata   Innstillinger |         |                                                                        |                                                                |                                           |                                    |                                      |  |  |  |
|----------------------------------------------------------------------------------------------------|---------|------------------------------------------------------------------------|----------------------------------------------------------------|-------------------------------------------|------------------------------------|--------------------------------------|--|--|--|
| roar fr                                                                                                    | ⊗ ₹     | Info Fo                                                                | resatte                                                        | Fravær Anmerkni                           | inger Karakterer Vurdering (       | Grupper SFO/Fakt Viktig å velge hele |  |  |  |
| Etternavn 🔶                                                                                                    | Fornavn | Alle) Dok                                                              | umentert                                                       | Ikke dokumentert                          |                                    | Hele året Y Fr                       |  |  |  |
| Fredriksen                                                                                                    | Roar    | Dato                                                                   | Lengde                                                         | Type fravær                               | Merknad                            | sist endret av                       |  |  |  |
|                                                                                                    |         | 12.06.2015                                                             | Time                                                           | Ikke dokumentert                          |                                    | O. briksen                           |  |  |  |
|                                                                                                    |         | 31.12.2014                                                             | Time                                                           | Dokumentert                               | 01:00 timer(etterregistrert)       |                                      |  |  |  |
|                                                                                                    |         | 31.12.2014                                                             | Dag                                                            | Dokumentert                               | 1 dager(etterregistrert)           |                                      |  |  |  |
|                                                                                                    |         | 20.10.2014                                                             | Dag                                                            | Dokumentert                               |                                    | O. Eriksen                           |  |  |  |
|                                                                                                    |         |                                                                        |                                                                | Fraværsi                                  | rapport                            | $\sim$                               |  |  |  |
|                                                                                                    |         | 2 dager, 1:00<br>0 dager, 1:00<br>Mandag 3<br>0 Timefravæ<br>Dokumente | ) timer - do<br>) timer - ikk<br>15/6 Tirs<br>er ® Da<br>er Il | kumente<br>e dokun<br>ggfravæi<br>kke dok | til arkiv 6 Fredag 19/0<br>bryt Ok | 5                                    |  |  |  |

#### Fraværsrapport - Arkivering klassegrupper

Arkivering av fraværsrapport for en hel klasse skjer fra Grupper, Klassegrupper, Fravær. Velg «Hele Året» og marker for «En elev per side». Det arkiveres en rapport til hver elevmappe i arkivet.

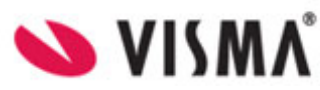

| Elever Grupper Ansatte Foresat                                                                                                    | te   SFO   HRM   Fakt | urering   Sko | ler   Rapporter   Arkiv          | Meldinger    | Grunndata   Inns | tillinger          |                          |
|----------------------------------------------------------------------------------------------------|-----------------------|---------------|----------------------------------|--------------|------------------|--------------------|--------------------------|
|                                                                                                    |                       | _             | _                                | _            | _                | _                  |                          |
| The second second secon | Info Medlemmer        | Fravær        | Anmerkninger Karakte             | rer Klasseli | ster             |                    |                          |
| Tittal                                                                                                    | 🔵 Uke 🕥 Oppsun        | hering 💿 D    | etaljer <del>Ctterr</del> egistr | ering        | Velg F           | lele året!         |                          |
| 0.trinn                                                                                                    |                       |               |                                  |              |                  |                    | -                        |
| 0A                                                                                                    | Alle Dokumentert      | Ikke dokum    | entert                           | -            | Hele året 🛛 🗸    | Fra <b>01.08.2</b> | 014 Til 31.07.2015       |
| 1                                                                                                    | Elev                  | Dato          | Merknad                          | Dokumente    | rt 🔥 Ikke d      | okumentert         | Sist endret av           |
| 1a                                                                                                    |                       |               |                                  | Dager T      | ïmer Dager       | Timer              |                          |
| 1b                                                                                                    | Rognbakken, Hilde     |               |                                  |              |                  |                    |                          |
| 2a                                                                                                    |                       | 07.08.2014    | Fraværsrap                       | 1 -          | -                | -                  | D. Demolærer             |
| 4a                                                                                                    |                       | 06.10.2014    |                                  | 1 -          | - \              | -                  | D. Demolærer             |
| 5a                                                                                                    |                       | 28.01.201     | /k                               | 1 -          | -                | -                  | I. Østrem                |
| 6a                                                                                                    |                       | 09.03.201     |                                  | - 0          | 01:00 -          | -                  | D. Demolærer             |
| 6B                                                                                                    |                       | 22.04.201     |                                  | 1 -          | -                |                    | D. Demolærer             |
| 7a                                                                                                    |                       | 31.07.201     | Send til arkiv                   | -1 -         | -                |                    |                          |
| 8a                                                                                                    | Rønnestad, Torbjørg   |               |                                  |              |                  |                    |                          |
| 9a                                                                                                    |                       | 12.06.201     | Avbryt Ok                        |              | -                | 01 00              | D. Demolærer             |
| 9Ь                                                                                                    |                       |               |                                  |              |                  |                    |                          |
| 9c 💙                                                                                                    |                       |               |                                  |              | < No. 100        | · \                |                          |
| 10a                                                                                                    |                       |               |                                  |              |                  | · · · · ·          |                          |
| 10b                                                                                                    |                       |               |                                  |              |                  | · \                |                          |
| 10c                                                                                                    |                       |               |                                  |              |                  |                    |                          |
| 10e                                                                                                    |                       |               |                                  |              |                  |                    |                          |
| mottak 1                                                                                                    |                       |               |                                  |              |                  |                    |                          |
| Naturfag 1a                                                                                                    |                       |               |                                  |              |                  |                    |                          |
| Norsk 1a                                                                                                    |                       |               |                                  |              |                  |                    |                          |
| Antall 135                                                                                                    |                       |               |                                  |              | Velg "En ele     | V F                |                          |
| Legg til gruppe Utvid liste >>                                                                                                    |                       |               |                                  |              | perside          | ✓ E                | n elev per side Skriv ut |

# **Vurderinger – Arkivering klassegruppe**

Arkivering av vurderinger gjøres normalt for en helt klasse. Dette gjøres ved å gå til Grupper, ønsket klassegruppe og fanen Vurderinger. Trykk på «Skriv ut» og hak av for «Send til arkiv». Legg merke til at det også er mulig å inkludere fag hvor det ikke er satt halvårsvurderinger og om selve statusen på vurderingen skal inkluderes i dokumentet. Klikk tilslutt «Ok». Vurderingene vil bli sendt til den enkelte elevs mappe i arkivsystemet.

| Eléver   Grupper   Ansatte   Pore | atte S70 1984   fakturering   Skoler   Ragporter   Ad-<br>Info Medlemmer Fravar Anmerkninger   Vurderin<br>Fag: Alle fag   ve<br>  Host   Vdr | iv   Heldinger   Grundsta   Invatilinger<br>9   Karakterer   Klasselister                              |          |
|-----------------------------------|----------------------------------------------------------------------------------------------------|----------------------------------------------------------------------------------------------------|----------|
|                                   | Navn +                                                                                                    | Type                                                                                                   | Status   |
|                                   | Hårfagre, Harald                                                                                                    | Halvärsvurdering host 2015                                                                             | I arbeid |
|                                   | Ruus, Kevin                                                                                                    | Halvärsvurdering host 2015                                                                             | 1 arbeid |
|                                   |                                                                                                    | Vurderinger<br>Initider "Ingen halvärsvurdering satt"<br>Initider etatus<br>Send til attav<br>Adapt Ok |          |
| Antall 1<br>Leop til gruppe       |                                                                                                    |                                                                                                    | Same at  |

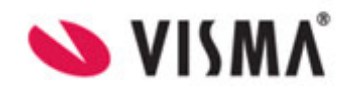

# **Vurderinger – Arkivering enkeltelev**

Der er også mulig å arkivere bare for en enkeltelev. Dette gjøres ved å gå til menyvalg Elever. Søk opp ønsket elev og gå til fanen Vurderinger. Klikk «Skriv ut» og hak «Send til arkiv». Også her er det mulig å inkludere fag hvor det ikke er satt halvårsvurderinger og status på vurderingene.

| Elever   | Grupper   Ansatte   Fo | esatte i SPO i HRM i Pakturering i Skoler i Rapporter i Arkiv i Meldinger i Grunndeta i Innstillinger                        |           |  |  |  |  |  |  |
|----------|------------------------|----------------------------------------------------------------------------------------------------|-----------|--|--|--|--|--|--|
|          | _                      |                                                                                                    |           |  |  |  |  |  |  |
| harald h | årfagre 🛞 🔻            | Info Foresatte Fravær Anmerkninger Karakterer <mark>(Vurdering)</mark> Grupper SFO/Fakturering Dokumenter Meldinger Samtykke |           |  |  |  |  |  |  |
| Etternav | vn 🔶 Fornavn           | ⊛ Host ⊖ Vår                                                                                                    | 2015/2016 |  |  |  |  |  |  |
| Hårfagre | e Harald               | 😨 Orden                                                                                                    | Rediger 🔺 |  |  |  |  |  |  |
|          |                        | Sånn som det skal være.                                                                                                    |           |  |  |  |  |  |  |
|          |                        | © Oppførsel                                                                                                    |           |  |  |  |  |  |  |
|          |                        | Bitoppfyllende og hyggelig mot medelever.                                                                                    |           |  |  |  |  |  |  |
|          |                        | 59-a                                                                                                    |           |  |  |  |  |  |  |
|          |                        | Ingen halvårsvurdering satt                                                                                                  |           |  |  |  |  |  |  |
|          |                        | © Elevsantale                                                                                                    | Rediger   |  |  |  |  |  |  |
|          |                        | 01.11.2015: Harald skal bidra enda mer i muntige fap. Vurderinger                                                            |           |  |  |  |  |  |  |
|          |                        | Ø Utviklingssamtale                                                                                                    | Rediger   |  |  |  |  |  |  |
|          |                        | Utsatt pga sykdom.                                                                                                    |           |  |  |  |  |  |  |
|          |                        | Demokrati i praksis                                                                                                    | Rediger   |  |  |  |  |  |  |
|          |                        | God fagkunnskap, men må Jobbe med å se saker fra ulike sider.                                                                |           |  |  |  |  |  |  |
|          |                        | C Engelsk, skriftlig                                                                                                    | Rediger   |  |  |  |  |  |  |
|          |                        | 19.11: Har vist stor fremgang, spesielt med subject-verb agreement.                                                          |           |  |  |  |  |  |  |
|          |                        | © Engelsk, muntlig                                                                                                    | Rediger   |  |  |  |  |  |  |
|          |                        | Snakker Norwengelsk- Må trene på uttale.                                                                                     |           |  |  |  |  |  |  |
|          |                        | @ Hatematikk                                                                                                    | Rediger   |  |  |  |  |  |  |
|          |                        | God fremgang i algebra i host. 6'er til våren er innenfor rekkevidde.                                                        |           |  |  |  |  |  |  |
|          |                        | Norsk hovedmål, skriftlig                                                                                                    | Rediger   |  |  |  |  |  |  |
|          |                        | Ingen halvårsvurdering satt                                                                                                  |           |  |  |  |  |  |  |
|          |                        | Norsk sidemål, skriftlig                                                                                                    | Rediger   |  |  |  |  |  |  |
| Antall 1 | 1                      | Tronen halvdrounderion satt                                                                                                  |           |  |  |  |  |  |  |
| Legg     | ti elev Utvid liste >> | Avoidat alle Lardeid                                                                                                    | Skriv ut  |  |  |  |  |  |  |

### Standpunktkarakter- Arkivering fra klassegruppe

Arkivering av Standpunktkarakterer gjøres ved å gå inn på ønsket klassegruppe fra menyvalg Grupper. Velg fanen Karakterer, og Standpunkt per elev nede i høyre hjørne. Klikk «Skriv ut» og hak av for «Send til arkiv». Standpunktdokumentet arkiveres til de respektive elevers elevmappe i arkivet.

| Info Medlemmer Fravær         | Anmerkning  | er Vurderir | ng Karak | terer Klas                                                                                                    | selister                                                                                                    |      |      |      |      |      |     |     |     |     |        |            |              |
|-------------------------------|-------------|-------------|----------|----------------------------------------------------------------------------------------------------|----------------------------------------------------------------------------------------------------|------|------|------|------|------|-----|-----|-----|-----|--------|------------|--------------|
|                               |             |             |          |                                                                                                    |                                                                                                    |      |      |      |      |      |     |     |     |     |        |            | /år 2016 🗸 🗸 |
|                               |             |             |          |                                                                                                    |                                                                                                    |      |      |      |      |      |     |     |     |     |        |            |              |
| Navn                          | Orden       | Oppførsel   | KRLE     | K&H                                                                                                    | Nat                                                                                                    | Samf | Traf | DemP | EngM | EngS | GN2 | Krø | Mat | Mus | NMF    | NorHS      | NorSS        |
| Abildsnes, Morten Nystad      | G           | G           |          |                                                                                                    |                                                                                                    |      |      | -    |      | 3    | -   |     |     |     |        |            |              |
| Hårfagre, Harald              | G           | G           | -        | -                                                                                                    | -                                                                                                    | -    | -    |      |      |      |     | -   |     |     | -      | IV         |              |
| 4ahammed, Dennis Soberg       | G           | G           | -        |                                                                                                    |                                                                                                    |      |      |      | -    | -    | -   | -   | -   | -   | -      | -          | -            |
| uus, Kevin                    | G           | G           | -        | Standpu                                                                                                    | nkt per elev                                                                                                    |      |      |      | -    | -    | -   |     |     | -   | -      | -          |              |
| Hak av for å                  | sende til a | arkiv       |          | <ul> <li>✓ Inklude</li> <li>Ta med</li> <li>Ta med</li> <li>Ta med</li> <li>Fag</li> <li>Alle</li> <li>Skriftil</li> <li>Muntli</li> <li>✓ Send</li> </ul> | itandpunkt per elev<br>kriv inn valgfri tekst som skal være med på utskriften.<br><sup>§</sup> Inkluder "Vist foresatte"<br><sup>↑</sup> Ta med karaktærer som er IKKE SATT<br><sup>↑</sup> Ta med karaktærer for tidligere skoleår<br><sup>×</sup> ag<br><sup>●</sup> Alle<br><sup>●</sup> Kriftlige<br><sup>●</sup> Muntlige, inkludert fag uten eksamen<br><sup>®</sup> Send til arkiv<br><sup>●</sup> Avbryt<br><sup>●</sup> Ok |      |      |      |      |      |     |     |     |     |        |            |              |
|                               |             |             |          |                                                                                                    |                                                                                                    |      |      |      |      |      |     |     |     |     |        | 1.         | very and     |
| IE Apne i regneark Protokoll. | Avgangskar. |             |          |                                                                                                    |                                                                                                    |      |      |      |      |      |     |     |     |     | Standp | unkt per e | Skriv ut     |

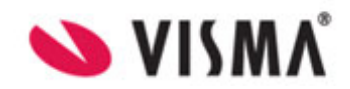

#### **Anmerkningsrapporter – Arkivering fra klassegruppe**

Detaljert oversikt over anmerkninger sendes enklest til arkivet fra menyvalg Grupper. Søk opp korrekt klassegruppe, og velg fanen Anmerkninger, radioknapp «Detaljer». For å kunne arkivere anmerkningsrapporter velg «Hele året» oppe til høyre, og hak for «En elev per side». Klikk på «Skriv ut», og vel «Send til arkiv». Hver elev i klassegruppen vil få en anmerkningsrapport i sin elevmappe. Den arkiverte anmerkningsrapporten kan også sees fra elevens dokumentfane.

| Elever Grupper Ansatte           | Foresat | te   SPO   HRM   Fakturering   Skoler   Rapporter | Arkiv   M   | eldinger  | Mine dokumenter   Grunndata   Innstillinger |                             |                                          |
|----------------------------------|---------|---------------------------------------------------|-------------|-----------|---------------------------------------------|-----------------------------|------------------------------------------|
|                                  |         |                                                   | _           | -         |                                             |                             |                                          |
| ť.                               | Ţ       | Info Medlemmer Fravær Anmerkninger                | Vurdering 8 | arakterer | Klasselister                                |                             |                                          |
| Tittel                           | 4       | Oppsummering Detaijer                             |             |           |                                             |                             |                                          |
| 1A                               | 1       | (III) Orden Oracland                              |             |           |                                             |                             |                                          |
| 1C                               | 11      | Wile Orden Oppharser                              |             |           |                                             |                             | Hele året w Fra 01.08.2015 TH 31.07.2016 |
| 2A                               |         | Elev                                              | Dato        | Туре      | Anmerkning                                  | Merknad                     | Sist endet av                            |
| 3A                               |         | Lund, Ines                                        |             |           |                                             |                             |                                          |
| 5E                               |         |                                                   | 14.10.2015  | Orden     | snoballkasting                              | kastet snoball i friminutt. | T. Torrdal                               |
| 68                               |         |                                                   |             |           |                                             |                             |                                          |
| 7A                               | 1       |                                                   |             |           |                                             |                             |                                          |
| 8A                               |         |                                                   |             |           | Anmerkningsrapport                          |                             |                                          |
| 88                               |         |                                                   |             |           |                                             |                             |                                          |
| 9A                               |         |                                                   |             |           |                                             |                             | 1 1 1 1 1 1 1 1 1 1 1 1 1 1 1 1 1 1 1    |
| 92                               |         |                                                   |             |           | Send til arkiv                              |                             |                                          |
| 10A                              |         |                                                   |             |           |                                             |                             |                                          |
| 10K                              |         |                                                   |             |           |                                             |                             |                                          |
| Innforingsklassen 1-3            |         |                                                   |             |           | Avbryt Ok                                   |                             |                                          |
| Kroppsoving 9B                   |         |                                                   |             |           |                                             |                             |                                          |
| Kunst og håndverk 9B             |         |                                                   |             |           |                                             |                             |                                          |
| Matematikk 9B                    |         |                                                   |             |           |                                             |                             |                                          |
| Musikk 9B                        |         |                                                   |             |           |                                             |                             |                                          |
| Naturfag 9B                      |         |                                                   |             |           |                                             |                             |                                          |
| Norsk 9B                         |         |                                                   |             |           |                                             |                             |                                          |
| RLE 9B                           |         |                                                   |             |           |                                             |                             |                                          |
| Samfunnsfag 9B                   |         |                                                   |             |           |                                             |                             |                                          |
| Antall 71                        |         |                                                   |             |           |                                             |                             |                                          |
| (Legg til gruppe) Utvid liste >> |         |                                                   |             |           |                                             |                             | En elev per side Skriv ut                |

#### **Karakterprotokoll**

Arkivering av karakterprotokoll skjer fra Grupper, klassegruppe, Karakterer. Velg Protokoll Avgangskar. og merk av for Send til arkiv i neste bilde. Forutsetter at skolemappe er konfigurert under menyvalg Skoler-Mapper.

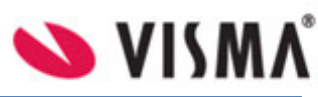

| -          | Info Medlemm      | er Fra | avær | Anmerkn | inger | Karaktere | er K | lasseliste | r     |       |      |     |      |         |
|------------|-------------------|--------|------|---------|-------|-----------|------|------------|-------|-------|------|-----|------|---------|
| *<br>*** 1 |                   |        |      |         |       |           |      |            |       |       |      |     | Høs  | st 2014 |
| trinn      |                   |        |      |         |       |           |      |            |       |       |      |     |      |         |
|            |                   |        |      |         |       |           |      |            |       |       |      |     |      |         |
|            | Navn              | Orden  | Oppf | EngM    | EngS  | Krø       | Mat  | Nat        | NorHS | NorSS | NorM | RLE | Samf | Utv     |
|            | Fredriksen, Roar  | G      | G    | 5       | 4     | 5         | -    | -          | -     | -     | -    | -   | -    |         |
|            | Fredslund, Marlen | G      | G    |         |       |           |      |            |       |       |      |     |      |         |
|            | Friele, Espen     | G      | G    |         |       |           | -    | -          | -     | -     | -    | -   | -    |         |
|            | Gade, Christian   | G      | G    |         |       |           |      |            |       |       |      |     |      |         |
|            | Gade, Elias       | G      | G    |         |       |           | -    | -          | -     | -     | -    | -   | -    |         |
|            | Gade, Louis       | G      | G    |         |       |           | -    | -          | -     | -     | -    | -   | -    |         |
| •          |                   |        |      |         |       |           |      |            |       |       |      |     |      |         |
|            |                   |        |      |         |       |           |      |            |       |       |      |     |      |         |
| 1          |                   |        |      |         |       |           |      |            |       |       |      |     |      |         |
| 2          |                   |        |      |         |       |           |      |            |       |       |      |     |      |         |
| c          |                   |        |      |         |       |           |      |            |       |       |      |     |      |         |
| Ja         |                   |        |      |         |       |           |      |            |       |       |      |     |      |         |
| DP         |                   |        |      |         |       |           |      |            |       |       |      |     |      |         |
| Dc         |                   |        |      |         |       |           |      |            |       |       |      |     |      |         |
| De         |                   |        |      |         |       |           |      |            |       |       |      |     |      |         |
| ottak 1    |                   |        |      |         |       |           |      |            |       |       |      |     |      |         |
| aturfag 1a |                   |        |      |         |       |           |      |            |       |       |      |     |      |         |
| •          |                   |        |      |         |       |           |      |            |       |       |      |     |      | Velg    |
| ntall 124  |                   | 1      |      |         |       |           |      |            |       |       |      |     |      |         |

| 1 | Protokoll Avgangskar.                                            |  |  |  |  |  |  |  |  |
|---|------------------------------------------------------------------|--|--|--|--|--|--|--|--|
|   | Hvis protokollen skal arkiveres, huk av send til arkiv nedenfor. |  |  |  |  |  |  |  |  |
| - | Send til arkiv Avbryt Ok                                         |  |  |  |  |  |  |  |  |

# Arkivering av Gruppeoversikt (Klasseliste)

Arkivering av gruppeoversikt gjøres fra menyvalg Grupper. Søk opp ønsket klassegruppe. Velg Gruppeoversikt, klikk på Skriv ut. Hak av for Send til arkiv i neste bilde.

| VISMA <sup>1</sup> Grunnskole    | Mine barn       |                                        |                                                                                                    |                          |             |                         |       | Hovedfjorden BU 🙎        |
|----------------------------------|-----------------|----------------------------------------|----------------------------------------------------------------------------------------------------|--------------------------|-------------|-------------------------|-------|--------------------------|
| Elever Grupper Ansatte   Foresal | tte   SFO   HRM | Fakturering   Skoler   Rapporter   Ark | iv   Meldinger   Mine dokumenter   Gr                                                                                                    | runndata   Innstillinger |             |                         |       |                          |
|                                  | Info Medlem     | amar Fraumr Anmerkninger Wurde         | ing Karaktarar Klarcolistor                                                                                                    |                          | _           |                         | -     |                          |
| kategori:klasse;10A 🛞 🔻          | The Heaten      | inter Harael Annekninger volder        | ing Kalakterer Klassenster                                                                                                    |                          |             |                         |       |                          |
| Tittel                           | Skolenavn       | Hovedfjorden BU                        | Etternavn 🔶                                                                                                    | Fornavn                  | Fødselsdato | Kontaktlærer            | Trinn | Rolle                    |
| 10A                              | * Tittel        | 10A                                    | Abildsnes                                                                                                    | Morten Nystad            | 03.01.2001  |                         | 10    | Elev                     |
|                                  | Kategori        | Klassegruppe                           | Hårfagre                                                                                                    | Harald                   | 24.11.2000  | Thomas Kirkeslett       | 10    | Elev                     |
|                                  | Trinn           | 10                                     | Mahammed                                                                                                    | Dennis Soberg            | 16.08.1999  |                         | 10    | Elev                     |
|                                  | Ansvarlig       | Velg ansvarlig 😪                       | Ruus                                                                                                    | Kevin                    | 30.06.2009  | Tor Torrdal             | 10    | Elev                     |
|                                  | Opprettet       | 12.08.2015                             |                                                                                                    |                          |             |                         |       |                          |
|                                  | Status          | Aktiv                                  |                                                                                                    |                          |             |                         |       |                          |
|                                  |                 | Inaktiv                                |                                                                                                    |                          |             |                         |       |                          |
|                                  | Merknad         |                                        |                                                                                                    |                          |             |                         |       |                          |
|                                  |                 |                                        |                                                                                                    |                          |             |                         |       |                          |
|                                  |                 |                                        | Visma ELYT Skole                                                                                                    |                          |             |                         |       |                          |
|                                  |                 |                                        | Tishia FEFF Shole                                                                                                    | _                        |             |                         |       |                          |
|                                  |                 |                                        | Send til arkiv                                                                                                    | ( )                      |             |                         |       |                          |
|                                  |                 |                                        |                                                                                                    | _                        |             |                         |       |                          |
|                                  |                 |                                        |                                                                                                    |                          |             |                         |       |                          |
|                                  |                 |                                        |                                                                                                    |                          |             |                         |       |                          |
|                                  |                 |                                        |                                                                                                    | Avbryt Skriv ut          |             |                         |       |                          |
|                                  |                 |                                        |                                                                                                    |                          |             |                         |       |                          |
|                                  |                 |                                        |                                                                                                    |                          |             |                         |       |                          |
|                                  |                 |                                        |                                                                                                    |                          |             |                         |       |                          |
|                                  |                 |                                        |                                                                                                    |                          |             |                         |       |                          |
|                                  |                 |                                        |                                                                                                    |                          |             |                         |       |                          |
|                                  |                 |                                        |                                                                                                    |                          |             |                         |       |                          |
|                                  |                 |                                        |                                                                                                    |                          |             |                         |       |                          |
|                                  |                 |                                        |                                                                                                    |                          |             |                         |       |                          |
|                                  |                 |                                        |                                                                                                    |                          |             |                         |       |                          |
|                                  |                 |                                        |                                                                                                    |                          |             |                         |       |                          |
|                                  |                 |                                        |                                                                                                    |                          |             |                         |       |                          |
|                                  |                 |                                        | Antali 4                                                                                                    |                          |             |                         |       |                          |
| Antall 1                         |                 |                                        | and the second second s |                          |             |                         | Mass  | eregistrer grupper Endre |
| Legg til gruppe Utvid liste >>   |                 |                                        |                                                                                                    |                          |             | Liggende Gruppeoversikt | v s   | criv ut                  |

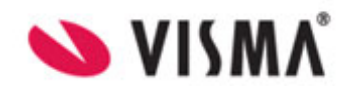

# Arkivering av samtykke

Kommuneadmin må bestemme om Visma FLYT Skole skal arkivere samtykker. Oppsett av arkivkobling for samtykker gjøres under Dokumentmaler-Samtykke på Kommunenivå<sup>1</sup>. Legge merke til at her er også to valg for arkivering, se bilde under.

- 1. Samtykker skal alltid arkiveres.
- 2. Samtykker skal aldri arkiveres (default).

| Fakturering HRM Feide ID-porten LMS                                                                                                    | Fakturering HRM Feide ID-porten LMS Arkiv Dokumentmaler                                                                                   |                                                                                        |  |  |  |  |  |  |  |  |  |
|----------------------------------------------------------------------------------------------------|----------------------------------------------------------------------------------------------------|----------------------------------------------------------------------------------------|--|--|--|--|--|--|--|--|--|
| Maler O Topp- og bunntekst                                                                                                    |                                                                                                    |                                                                                        |  |  |  |  |  |  |  |  |  |
| Forhåndsdefinerte                                                                                                    | Type Arkiv Tilgang                                                                                                    |                                                                                        |  |  |  |  |  |  |  |  |  |
| Legg merke til at det er bare to<br>alternativer for håndtering av<br>samtykke.<br>SFO søknad<br>SFO vøttak<br>Terminkanakterer<br>Vitnemål | *Mainavn<br>Mai til bruk for<br>Enhet<br>Beskrivelse av brukområde for malen<br>Arkivering av dokument<br>Malen er ikke i bruk fra og med | Samtykke<br>Digitalt skjema<br>Elev<br>Rapport<br>® Alltid arkiveres O Aldri arkiveres |  |  |  |  |  |  |  |  |  |
| Vurderinger                                                                                                    |                                                                                                    |                                                                                        |  |  |  |  |  |  |  |  |  |

Årsaken til at det bare finnes to alternativer som illustrert i bilde over er fordi det er foresatte som svarer på samtykker, og de skal selvsagt ikke ta stilling til om et samtykke skal sendes til kommunens arkiv eller ikke.

Ved «Alltid arkiveres» blir det generert og sendt et dokument til arkivet når foresatte logger inn i Visma FLYT Skole og tar stilling til et samtykke. Om foresatte velger å endre på det samme samtykke i fremtiden vil dette også generere et nytt dokument som blir sendt til arkivet.

| I | Srunnskole €                        | Mine barn                                      |                                                   |                        |       |
|---|-------------------------------------|------------------------------------------------|---------------------------------------------------|------------------------|-------|
| ľ | Elever   Meldinger                  |                                                |                                                   |                        |       |
|   | WebSak Storskole<br>Berget, Mathias | Info Foresatte Fravær Anmerkninger<br>Samtykke | Karakterer Vurdering Grupper SFO/Fakturering Info | SamtykkeSist endret av |       |
|   |                                     | Elektronisk kommunikasjon                      | 🔮 🕒 🛞 Nei                                         | Re                     | Jiger |

#### Arkivering av SFO-søknad

Kommuneadmin må bestemme om Visma FLYT Skole skal arkivere SFO-søknad. Oppsett av arkivkobling for SFO-søknad gjøres under Dokumentmaler-SFO søknad på Kommunenivå.<sup>2</sup> Legge merke til at her er også to valg for arkivering, se bilde under.

- 1. Alltid arkiveres.
- 2. Aldri arkiveres (default).

<sup>&</sup>lt;sup>1</sup> Arkivering av samtykke forutsetter selvsagt at kodeverk for denne dokumenttypen er registrert.

<sup>&</sup>lt;sup>2</sup> Arkivering av SFO-søknad forutsetter selvsagt at kodeverk også er registrert.

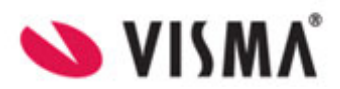

| Feldumine URM Feide ID sectors LMC           | Arbite                               |                                      |  |  |  |  |  |
|----------------------------------------------|--------------------------------------|--------------------------------------|--|--|--|--|--|
| Akturering HKM Feide ID-porten LMS     Maler |                                      |                                      |  |  |  |  |  |
| Forh <sup>a</sup>                            | Type Tilgang                         |                                      |  |  |  |  |  |
|                                              | *Malnavn                             | SFO søknad                           |  |  |  |  |  |
| Standardinnstilling er at SFO søknad         | Mal til bruk for                     | Digitalt skjema                      |  |  |  |  |  |
| ikke skal arkivers.                          | *Enhet                               | Elev                                 |  |  |  |  |  |
|                                              | Beskrivelse av bruksområde for malen |                                      |  |  |  |  |  |
|                                              |                                      |                                      |  |  |  |  |  |
| SFO søknad                                   |                                      |                                      |  |  |  |  |  |
| SFO vedtak                                   | Arkivering av dokument               | Alltid arkiveres     Aldri arkiveres |  |  |  |  |  |

Ved «Alltid arkiveres» blir det generert og sendt et dokument til arkivet når foresatte søker på SFO via Visma FLYT Skole.

## Arkivering av SFO-vedtak

Oppsett er tilsvarende som for SFO-søknad. Kommuneadmin må først bestemme om Visma FLYT Skole skal arkivere alle SFO-vedtak. Oppsett av arkivkobling for SFO-vedtak gjøres under Dokumentmaler-SFO vedtak på Kommunenivå.<sup>3</sup> Det er to valg for arkivering.

- 1. Alltid arkiveres.
- 2. Aldri arkiveres (default).

| Maler O Topp- og bunntekst      |                                      |              |                                                               |  |  |  |  |  |
|---------------------------------|--------------------------------------|--------------|---------------------------------------------------------------|--|--|--|--|--|
| Forhåndsdefinerte               | Type Arkiv Tilgang                   |              |                                                               |  |  |  |  |  |
| Flytt                           | *Malnavn                             | SFO vedtak   | Husk å legge inn korrekt<br>kodeverk i samarbeid med          |  |  |  |  |  |
| Velg om SEO-vedtak alltid eller | Mal til bruk for                     | Dokument     | arkivar                                                       |  |  |  |  |  |
| aldri skal arkiveres som følge  | *Enhet                               | Elev         |                                                               |  |  |  |  |  |
| av foresatte søker på SEO-      | *Kategori                            | Rapport      |                                                               |  |  |  |  |  |
| opphold                         | Beskrivelse av bruksområde for malen |              |                                                               |  |  |  |  |  |
|                                 |                                      |              |                                                               |  |  |  |  |  |
| SFO vedtak                      | Arkivering av dokument               | Alltid arkiv | <ul> <li>Alltid arkiveres</li> <li>Aldri arkiveres</li> </ul> |  |  |  |  |  |
| Standpunktkarakterer            | Malen er ikke i bruk fra og med      |              |                                                               |  |  |  |  |  |

Ved «Alltid arkiveres» vil det bli generert og sendt et SFO-vedtak til arkivet når innsendt SFO-søknad er ferdigbehandlet av SFO-ansvarlig.

Det blir ikke opprettet SFO-vedtak i de tilfeller hvor SFO-admin manuelt legger inn SFO-opphold for elever. Arkivering av SFO-vedtak skjer bare i de tilfeller hvor foresatte har søkt på SFO-opphold via Visma FLYT Skole og SFO-admin har godkjent eller avslått foresattes SFO-søknad.

#### Oversikt over dokumenter som er sendt til arkiv

På hvert elevkort finnes menypunktet Dokumenter. Her vil alle arkiverte dokumenter plasseres og de vil også kunne åpnes.

<sup>&</sup>lt;sup>3</sup> Arkivering av SFO-vedtak forutsetter selvsagt at kodeverk også er registrert.

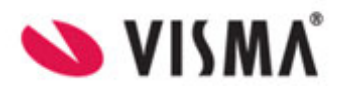

| Info     | Foresatte          | Fravær   | Anmerkninger | Karakterer | Vurdering | Grupper | SFO/Fakturering | Dokumente | r Meldinger |                |            |
|----------|--------------------|----------|--------------|------------|-----------|---------|-----------------|-----------|-------------|----------------|------------|
| Dokume   | nenter (<br>nttype | Mapper   |              |            |           |         |                 |           | Fra 01      | .08.2014 🔳 Til | 31.07.2015 |
| Dato     | Doku               | menttype | Tittel       |            |           |         |                 | Inn og Ut | Adressat    | Arkiveringsst  | Dokumentet |
| 30.10.20 | 14 Flytte          | melding  | -2003003     | Duck Ole   |           |         |                 | Ut        |             | Arkivert       |            |
| 30.10.20 | 14 Vitne           | mål      | 10003000     | Duck Ole   |           |         |                 | Ut        | Ole Duck    | Arkivert       | A          |

Arkiverte karakterprotokoller og grupperoversikt kan gjenfinnes under Skoler, Dokumenter.

| Elever   Gru    | Elever   Grupper   Ansatte   Foresatte   SFO   HRM   Fakturering   <b>Skoler</b>   Rapporter |                                               |  |  |  |  |  |  |
|-----------------|----------------------------------------------------------------------------------------------|-----------------------------------------------|--|--|--|--|--|--|
|                 |                                                                                              |                                               |  |  |  |  |  |  |
| Info Dokumenter |                                                                                              |                                               |  |  |  |  |  |  |
| Dokumente       | Dokumenter O Mapper                                                                          |                                               |  |  |  |  |  |  |
| Dokumenttyp     | e v                                                                                          |                                               |  |  |  |  |  |  |
| Dato            | Dokumenttype                                                                                 | Tittel                                        |  |  |  |  |  |  |
| 10.11.2014      | Protokoll avgangskara                                                                        | 2013/2014 - 10C - Protokoll avgangskarakterer |  |  |  |  |  |  |
| 30.10.2014      | Protokoll avgangskara                                                                        | 2013/2014 - 10B - Protokoll avgangskarakterer |  |  |  |  |  |  |

# Arkivlogg

Arkivloggen kan nåes fra både skole og kommunenivå under Rapporter-Arkiv. Arkivloggen viser en oversikt over dokumenter som er «Arkivert», evt om det er noen som har «Feilet» i overføringen til arkivet. Under «Klar» ligger dokumenter som Visma vil sende over til arkivet. Oversending skjer normalt en gang på ettermiddag og en gang i løpet av natten, altså innen 12 timer.

| Elever   Grupper   Ansatte   Foresatte   SFO   HRM   Fakturering   Skoler Rapporter Meldinger   Mine dokumenter   Grunndata   Innstillinger |                               |           |                              |  |  |  |  |  |
|----------------------------------------------------------------------------------------------------|-------------------------------|-----------|------------------------------|--|--|--|--|--|
|                                                                                                    |                               |           |                              |  |  |  |  |  |
| Rapporter PAS1 PAS Prover PAS Eksamen VIGO GSI Logg Arkiv KS SvarUt                                                                         |                               |           |                              |  |  |  |  |  |
| Klar Sendt Arkivert Slettet Permanent slettet Feilet Alle                                                                                   |                               |           |                              |  |  |  |  |  |
| Offentlig tittel                                                                                                    | Tittel                        | Navn 🔶    | Status Opprettet             |  |  |  |  |  |
| Vitnemål                                                                                                    | Vitnemål Duck, Dole           | Dole Duck | Arkivert 29.09.2016 12:37:25 |  |  |  |  |  |
| Vitnemål                                                                                                    | Vitnemål Duck, Dole           | Dole Duck | Arkivert 29.09.2016 12:28:23 |  |  |  |  |  |
| Vitnemål                                                                                                    | Vitnemål Duck, Dole           | Dole Duck | Arkivert 29.09.2016 10:33:29 |  |  |  |  |  |
| Elevmappe                                                                                                    | Elevmappe Duck, Dole 12-10-08 | Dole Duck | Arkivert 29.09.2016 10:33:29 |  |  |  |  |  |

# Hvordan konfigurere arkivering av dokumentmaler?

På Kommunenivå-Innstillinger-Dokumentmaler kan det gjøres justering av arkivoppsettet for de ulike dokumentene som kan sendes til arkiv. Klikk på en av dokumentmalene og gjør nødvendige endringer. Det er viktig at endringer av oppsett på de forhåndsdefinerte dokumentene gjøres i samarbeid med arkivar for å kvalitetssikre oppsettet.

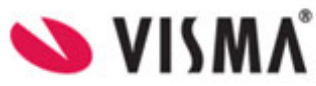

| VISMA <sup>1</sup> Grunnskole       Mine barn         Elever   Ansatte   Foresatte   Fakturering   Skoler   Rapporter   Arkiv   Meldinger   Grunndata   Innstillinger |                                                                                |                                                    |      |                                                   |                                        |  |
|----------------------------------------------------------------------------------------------------|--------------------------------------------------------------------------------|----------------------------------------------------|------|---------------------------------------------------|----------------------------------------|--|
| Fakturering HRM Feide ID-porten LMS                                                                                                    | Arkiv SMS Dokumentmaler                                                        | ·                                                  |      |                                                   |                                        |  |
| Forhåndsdefinerte                                                                                                    | Type Arkiv Tilgang                                                             |                                                    |      |                                                   |                                        |  |
| Flyttemelding                                                                                                    | *Mappetype                                                                     | Elevmappe                                          | v    |                                                   |                                        |  |
| Fraværsrapport                                                                                                    | *Dokumentstatus                                                                | F                                                  |      |                                                   |                                        |  |
| Protokoll avgangskarakterer                                                                                                    | *Dokumenttype                                                                  | U                                                  |      | _                                                 | Endring av arkiveringskoder og         |  |
| Samtykke                                                                                                    | Dokumentkategori                                                               |                                                    |      | Elev                                              | oppsett av nye dokumenttyper gjøres    |  |
| Terminkarakterer                                                                                                    | *Offentlig tittel                                                              | Vurderinger                                        |      | Skole                                             | i samarbeid med arkivar for å          |  |
| Vitnemål                                                                                                    | *Tittel                                                                        | Vurderinger [Fornavn] [Etternavn]                  | <    | Fornavn                                           | kvalitetssikre korrekt oppsett. Husk å |  |
| Vurderinger                                                                                                    |                                                                                |                                                    |      | Født dag                                          | lagre.                                 |  |
| <b>Egendefinerte</b><br>Velkommen til skolestart                                                                                                    |                                                                                |                                                    |      | Født år (2)<br>Født år (4)<br>FNr (5)<br>FNr (11) | •                                      |  |
| ⊕ Legg til                                                                                                    | *Tilgangskode<br>Skal unndras fra offentligheten<br>Hjemmel offentlighetsloven | Testtilgangskode<br>Ja<br>Offl. § 13, jf fvl.§13,1 | ۷    |                                                   |                                        |  |
|                                                                                                    | Avgraderingskode                                                               | G                                                  |      |                                                   |                                        |  |
|                                                                                                    | Status ved överlöring                                                          | J                                                  |      |                                                   |                                        |  |
|                                                                                                    | Mottakere                                                                      |                                                    |      |                                                   |                                        |  |
|                                                                                                    | Initialer                                                                      |                                                    | Navn |                                                   | Rolle                                  |  |
|                                                                                                    | 🕀 Legg til                                                                     |                                                    |      |                                                   |                                        |  |
|                                                                                                    |                                                                                |                                                    |      |                                                   |                                        |  |

#### **Oppsett av egendefinerte dokumentmaler**

Ved å klikke på «Legg til» under Dokumentmaler kan man også produsere egne dokumentmaler. Etter at en mal er produsert kan disse brukes som utgangspunkt for produksjon av nye dokument i VFS. Dokumentmalene kan også settes opp med kobling mot kommunes arkivløsning.

1. Velg først om malen skal kunne arkiveres eller ikke under menyvalg «Type». Ved å velge «Alltid arkiveres» vil alle dokumenter produsert med utgangspunkt i denne malen bli sendt til arkivet mot elevmappe.

| Fakturering HRM Feide ID-porten LMS Arkiv SMS Dokumentmaler                               |                                                                |  |  |  |
|-------------------------------------------------------------------------------------------|----------------------------------------------------------------|--|--|--|
| Forhåndsdefinerte Type Mal Arkiv Tilgang Flyttemelding *Beskrivende navn på dokumentmalen | Velkommen til skolestart                                       |  |  |  |
| Fraværse<br>Under fanen Type velger man om                                                | Redigerbart dokument     w       Elev     w       Varsel     w |  |  |  |
| arkivhändtering.<br>ng av dokument<br>tikke i bruk fra og med                             | ○ Alltid arkiveres                                             |  |  |  |

2. Fyll inn koder under fanen «Arkiv». Her bør man sammenligne med kodeoppsett brukt under de forhåndsdefinerte malene og kvalitetssikre kodene med arkivar.

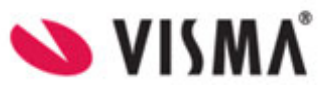

| >> VI\$MÅ <sup>®</sup> Grunnskole Mine barn                                                                            |                                                                                                    |        |                            |  |  |  |  |  |
|----------------------------------------------------------------------------------------------------|----------------------------------------------------------------------------------------------------|--------|----------------------------|--|--|--|--|--|
| Elever   Ansatte   Foresatte   Fakturering   Skoler   Rapporter   Arkiv   Meldinger   Grunndata   <b>Innstillinger</b> |                                                                                                    |        |                            |  |  |  |  |  |
|                                                                                                    |                                                                                                    |        |                            |  |  |  |  |  |
| Fakturering HRM Feide ID-porten LMS Arkiv SMS Dokumentmaler                                                            |                                                                                                    |        |                            |  |  |  |  |  |
| Forhåndsdefinerte                                                                                                    | Type Mal Arkiv Tilga                                                                                                    | ng     |                            |  |  |  |  |  |
| Flyttemelding                                                                                                    | *Mappetype                                                                                                    | Velg 🗸 |                            |  |  |  |  |  |
| Fra                                                                                                    | Dokumentstatus                                                                                                    |        |                            |  |  |  |  |  |
|                                                                                                    | Dokumenttype<br>Dokumentkategori                                                                                                    |        |                            |  |  |  |  |  |
|                                                                                                    | , and the second second s |        |                            |  |  |  |  |  |
| Koder fylles inn på tilsvarende måte                                                                                   | Offentlig tittel                                                                                                    |        | Skole                      |  |  |  |  |  |
| som for de forhåndsdefinerte malene.                                                                                   | Tittel                                                                                                    |        | Etternavn A                |  |  |  |  |  |
| Husk a lagre tilslutt.                                                                                                 |                                                                                                    |        | Født dag<br>Født mnd       |  |  |  |  |  |
|                                                                                                    |                                                                                                    |        | Født år (2)<br>Født år (4) |  |  |  |  |  |
| FNr (5)<br>FNr (11)                                                                                                    |                                                                                                    |        |                            |  |  |  |  |  |
|                                                                                                    | *Tilgangskode                                                                                                    | Velg 🗸 |                            |  |  |  |  |  |
| 🕀 Legg til                                                                                                    | Skal unndras fra offentligheten                                                                                                    |        |                            |  |  |  |  |  |
|                                                                                                    | Hjemmel offentlighetsloven                                                                                                    |        |                            |  |  |  |  |  |
|                                                                                                    | *Status ved overføring                                                                                                    |        |                            |  |  |  |  |  |
|                                                                                                    |                                                                                                    |        |                            |  |  |  |  |  |

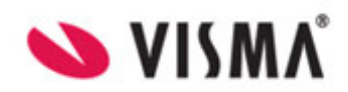

# Hvordan arkivere egenprodusert dokument?

Etter at dokumentmalen er konfigurert på kommunenivå kan det produseres dokumenter på skolenivå - Elever. Søk opp og marker elever som det skal produseres et nytt dokument på. Velg knappen «Nytt dokument» nede i høyre hjørne. Velg videre mal som er konfigurert med arkivfunksjonalitet.

Gjøre eventuelle tilpasninger til dokumentmalen før du sender dokumentet til arkiv. Om du kan klikke på arkiveringsknappen «Arkiver alle» i bilde under avhenger av oppsettet av selve dokumentmalen på kommunenivå. Klikk på knappen «Flett» for flette informasjon fra mal. Velg tilslutt «Ferdigstill» for å sende til arkiv. Dokumentet vil da legge seg på elevens dokumentfane og og sendes til arkivet innen 12 timer. Status vises i arkivloggen under menyvalg «Rapporter-Arkiv».

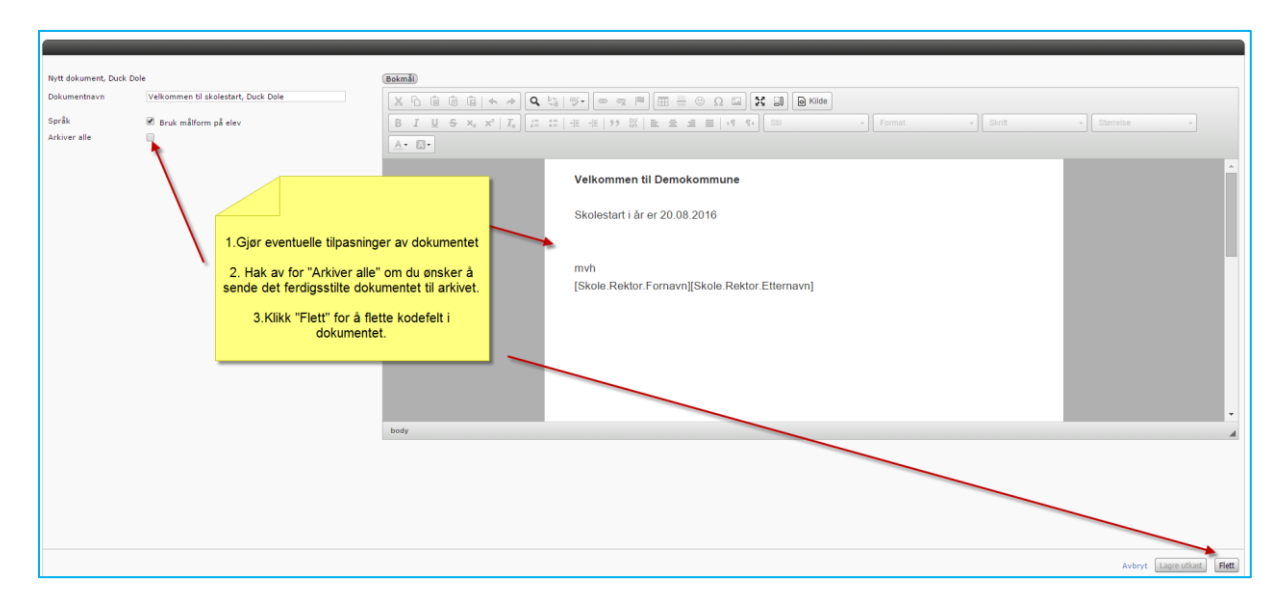